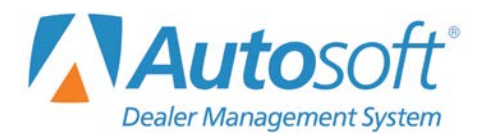

This utility allows Mitsubishi dealers to download parts orders and parts returns to Mitsubishi. To access this utility, the current inventory source must be mapped to a Mitsubishi parts price tape. You can verify the price tape information for an inventory source by selecting **Operating Defaults** on the Parts System Setup & Updates menu.

| Mitsubishi Parts Interface |                            |
|----------------------------|----------------------------|
| Parts Order                | Mitsubishi Parts Interface |
| Parts Return               |                            |
|                            |                            |
|                            | Click<br>To Chart          |
|                            |                            |
| Exit                       |                            |

## **Downloading Parts Orders**

- 1. Generate a parts order as you normally do.
- 2. Click **Mitsubishi Communications** on the Resupply & Returns menu. The Mitsubishi Parts Interface menu opens.
- **Tip:** You can also access the utility by clicking **Utilities** on the Parts Inventory main menu, and then clicking **Mitsubishi**.

3. Click Parts Orders. The Mitsubishi Parts Order Interface screen opens.

| Mitsubishi Parts Order Interface      |                    |
|---------------------------------------|--------------------|
|                                       | Parts Order Detail |
| Transmit Parts Order - P.O. Number: 🔽 |                    |
| Parts Order Header                    |                    |
| Order Type:                           |                    |
|                                       |                    |
| Bill To Name:                         |                    |
|                                       |                    |
|                                       |                    |
|                                       |                    |
|                                       |                    |
|                                       |                    |
| Dealer Code:                          |                    |
| Submit                                |                    |
| Exit                                  |                    |

- 4. Use the P.O. Number list to select the purchase order. The list displays all the parts purchase orders in the system. The purchase order number should use the following format: NNNNT. N represents four alphanumeric characters, and T represents the letter that corresponds to the order type.
- 5. When you select the purchase order, the window on the right side of the screen displays a list of the parts on the purchase order for your reference.
- 6. Use the **Order Type** list to select the appropriate order type: stock order, special handling order, daily order.

| Parts Order Header |                                               |    | 0 |
|--------------------|-----------------------------------------------|----|---|
| Order Type:        |                                               |    | ? |
| Ship To Name:      | S - Stock Order                               |    |   |
| Bill To Name:      | H - Special Handling Order<br>D - Daily Order | 13 |   |

- 7. Fill in the Ship To Name and Bill To Name.
- 8. Click Submit.
- 9. Click **OK** when prompted to verify you want to download the file.
- 10. The system displays a message indicating the download is complete. Click **OK** to acknowledge the message.
- 11. The system returns you to the Mitsubishi Parts Interface menu.

- 12. Navigate to the MitsubishiDealerLink.com and log in.
- 13. Click Parts on the homepage.

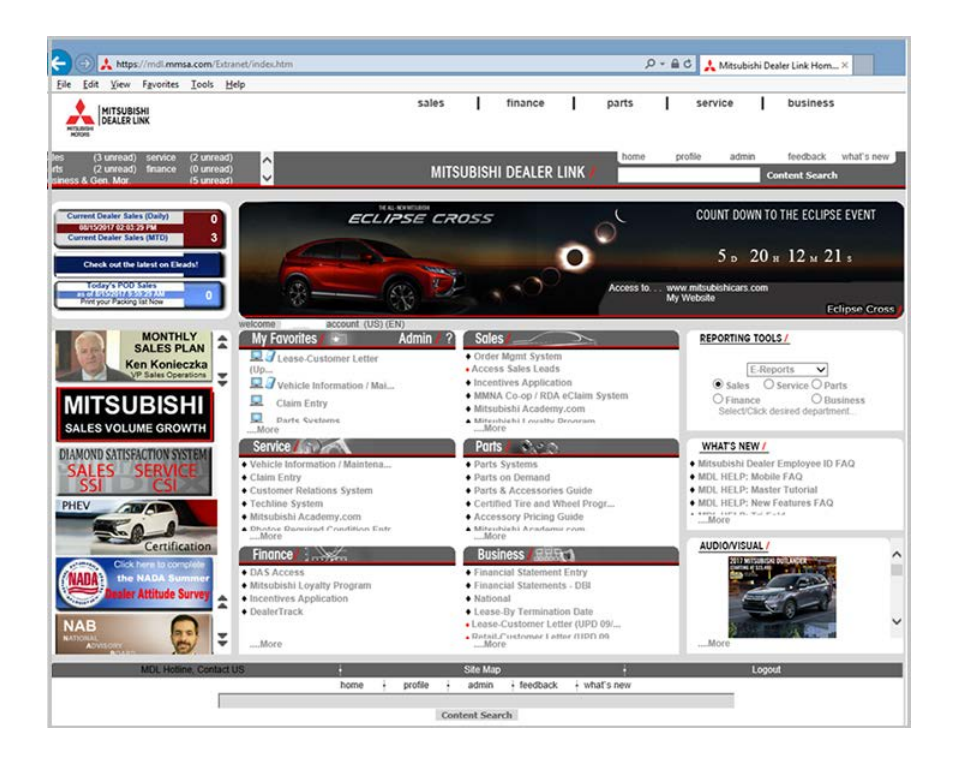

14. Select **Systems** from the options that open below the main navigation. Then click **Dealer Vendor Interface** in the left navigation if it is not expanded.

|                                                                                                    | sales   finance   ▶ parts ∢   service   business<br>wysteme   parts information   accessories   parts training   programs   martering/promos                                                                                                    |
|----------------------------------------------------------------------------------------------------|----------------------------------------------------------------------------------------------------|
| ales (3 unread) service (2 unread)<br>arts (2 unread) finance (0 unread)<br>usiness & Gen, Mor, (5 unread)                                                                                                    | bome profile admin feedback what's new Content Search                                                                                                    |
| systems                                                                                                    | what's new                                                                                                    |
| Parts Systems     Parts on Demand     Polaris veloci Instrace     Outs Veloci Instrace     Outs Netratere     Outs Interface     Outs Interface     Outs Interfa | 12/12/2016: ASA-CAPS V2.6, will be shoped to your destembly. Please follow the documentation on Parts > Systems > ASA - CAPS > Release 2.0 to update to the latest version.                                                                                                    |
| New Network Installation Guide     Online Update Guide                                                                                                    | News and Advertising                                                                                                    |
| PACCessory Catalog     STAR Park Pick Last Interface     External Price Update                                                                                                    | Current ASA-CAPS Version 2.0.0, Update number 303 Please be sure to read the installation section of the FAQ document, before you start the installation process of ASA-CAPS Current ASA-CAPS Control of the FAQ document, before you start the installation process of ASA-CAPS Current Plattability of the test of the installation process of ASA-CAPS Control of the FAQ document, before you start the installation process of ASA-CAPS Control of the FAQ document, before you start the installation process of ASA-CAPS Control of the FAQ document, before you start the installation process of ASA-CAPS Control of the FAQ document, before you start the installation process of ASA-CAPS Control of the FAQ document, before you start the installation process of ASA-CAPS Control of the FAQ document, before you start the installation process of ASA-CAPS Control of the FAQ document, before you start the installation process of ASA-CAPS Control of the FAQ document, before you start the installation process of ASA-CAPS Control of the FAQ document, before you start to prove the installation process of ASA-CAPS Control of the FAQ document, before you start to prove the installation process of ASA-CAPS Control of the FAQ document, before you start to prove the installation process of the FAQ document, before you start to prove the installation process of the FAQ document, before you with the installation process of the installation process of the installation pr |
|                                                                                                    | MDL Hotine, Contact US # Stite Map # Kogout                                                                                                    |

15. Click **DMS Interface** under Dealer Vendor Interface. The DMS Interface opens.

16. Select General Acknowledgements from the Transaction Type list.

| MITSUBISHI<br>DEALER LINK | DMS Interface                                                                                                    |
|---------------------------|----------------------------------------------------------------------------------------------------|
|                           | Transaction List     Locater ID:     12345       Transaction Type:     Pats Return<br>Repair Order - Warranty Claims<br>Repair Order - Warranty Claims<br>Repair |

17. This displays a list of documents in the C:\ASITEXT\APMITPO folder that have been received and a type and status for each.

| ANDENIOA 001                 | Type | oguscoord dated and    |       |
|------------------------------|------|------------------------|-------|
| AMDSMIGA.001<br>AMDSMIGA.002 | RO   | 08/15/2017 11:54:35 AM | Error |
| AMDSMIGA.003                 | DR   | 08/14/2017 08:33:34 PM | Error |
| AMDSMIGA.004                 | FS   | 08/14/2017 07:04:37 PM | ОК    |
| AMDSMIGA.005                 | FS   | 08/14/2017 07:04:37 PM | ОК    |
| AMDSMIGA.006                 | PO   | 08/14/2017 04:58:06 PM | ок    |
|                              |      |                        |       |

18. Click the filename links to view more detailed description of any errors encountered.

| ē | DMS Interface Webpage Dialog                                                                                                    | × |
|---|----------------------------------------------------------------------------------------------------|---|
|   | View Report                                                                                                    |   |
|   | GA.IDENT: MI,,20170814, 19:04:37,, AM, N<br>GA.TRANSTAT: ,,P,20170814, Statement has 0-Warning(s),,FS,173<br>GA.REPORTLINE: ,,Statement processed successfully | ^ |
|   |                                                                                                    |   |
|   |                                                                                                    |   |
|   |                                                                                                    |   |
|   |                                                                                                    |   |
|   | < >>                                                                                                    | Ě |
|   | S Wrap text                                                                                                    |   |
|   | Close                                                                                                    |   |

- sales Τ finance | ▶ parts ∢ | service business systems parts information accessories parts training programs marketing/pro Content Search what's new 12/12/2016: ASA-CAPS V2.0. will be shipped to your dealership. Please follow the docum Release 2.0 to update to the latest version. ntation on Parts > Systems > ASA Parts on Der Parts on Demand Dealer Vendor Interface • DMS Interface • Dealership IT Infrastructure Guide (STAR-DIG) Dealership IT Infrastructure G
   e-reports
   ASA-CAPS
   Release 2.0
   FAQ (Read First)
   ASA-CAPS Ordering / Inquiry
   User Guide Jser Guide Iew Single User/Stand Alone In Iew Network Installation Guide ine Update Guide Online Update Garde
   ACCessory Catalog
   STAR Parts Pick List Interface
   External Price Update ient, before you of the FAQ doe Give our cars the very best Genomine Hitsubishi Parts a longer time, Hankis asons to keep it all Mitsubishi. Use only Genuine Mitsub customers pat parts bull specifically for their vehicles pocably transfer technicians, keep Mitsubishi's vehicles running at peak perfo thi cars and SUVs Genuine Mitsubishi Parts, together with our flight, sp
- 19. Close the DMS Interface window, and click **Parts Systems** from the left navigation.

20. The Parts System screen will open. You can select a variety of options for Orders, Returns, and Parts Info. Click **Order Status** to display the Order Status Summary Inquiry form.

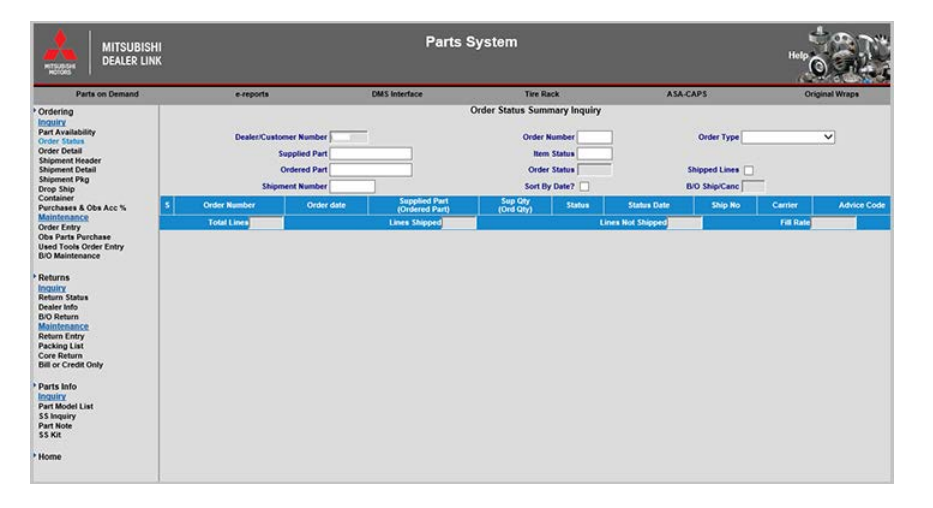

- 21. Type the numerical portion of the order number into the **Order Number** box, and select the order type of the transmitted order in the **Order Type** list.
- 22. Click **display** to view the order.
- 23. After reviewing the order and making any desired changes, close the order in the same manner as if you manually entered it.

## **Downloading Parts Returns**

1. Click Parts Return. The Mitsubishi Part Return Interface screen appears.

| Mitsubishi Parts Return Interface   |                     |
|-------------------------------------|---------------------|
| Transfer Parts Return-Document No.: | Parts Return Detail |
| Parts Return Header                 |                     |
| Return Type: ⑦                      |                     |
| Dealer Code:                        |                     |
| Exit                                |                     |

- 2. Use the **Document Number** list to select the return document. The list displays all of the return documents in the system. The return document number should use the following format: NNNNT. N represents four alphanumeric characters, and T represents the letter that corresponds to the return type.
- 3. When you select the document, the window on the right side of the screen displays a list of the parts on the return for your reference.
- 4. Use the **Return Type** list to select the return type:
  - A Corp Initiated
  - C CAPS Error Return
  - I Initial Return
  - M Mis-pick/Mis-pack Return
  - O Obsolescence Return
  - P Packaging/Labeling Error Return
  - S Special Return
  - T Termination
  - 1 Ordered In Error Return
  - 2 Shortage Return
  - 3 Overage (Keep Parts) Return
  - 5 Damage Return
  - 6 Defective Return
  - 8 Overage (Return Parts) Return
- 5. Click Submit.
- 6. Click **OK** when prompted to verify you want to download the file.
- 7. The system displays a message indicating the download is complete. Click **OK** to acknowledge the message.
- 8. The system returns you to the Mitsubishi Parts Interface menu.